## Konfigurere Outlook-appen for iOS

Denne hjelper deg å konfigurere e-post kontoen din på Iphone /IPAD!

Dersom du har problem med å bruke Outlook for iOS-appen, kan kontakte brukarstøtte på <u>support@sykkylven.kommune.no</u> eller tlf: 48 08 84 75

1. <u>Last ned Outlook for iOS frå iOS App Store</u>, og opne den. Ikonet ser slik ut:

**Obs!:** Sjå systemkrav for iOS-enheter her.

2. Dersom det er første gong du brukar Outlook for Iphone, skriv du inn heile e-postadressa og trykker deretter på **Legg til konto**.

Om du har brukt Outlook tidlegare, opnar

du Meny og trykker på Innstillinger 2 > Legg til konto > Legg til e-postkonto.

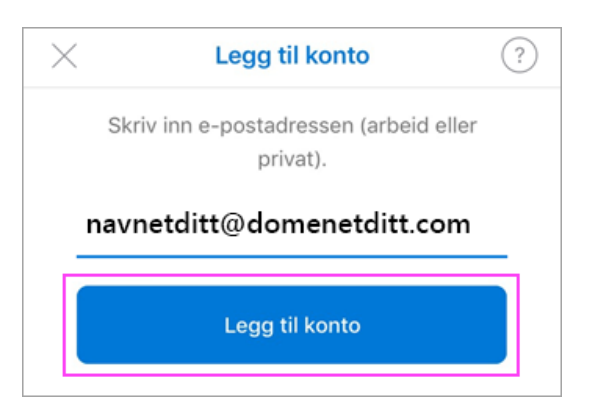

3. Om du blir spurt om å velje e-postleverandør, kan du kontakte brukarstøtte i tilfelle det er ein feil i konfigurasjonen.

Du kan også konfigurere e-postkontoen manuelt

4. Skriv inn passordet for e-postkontoen, og trykk på Logg på.

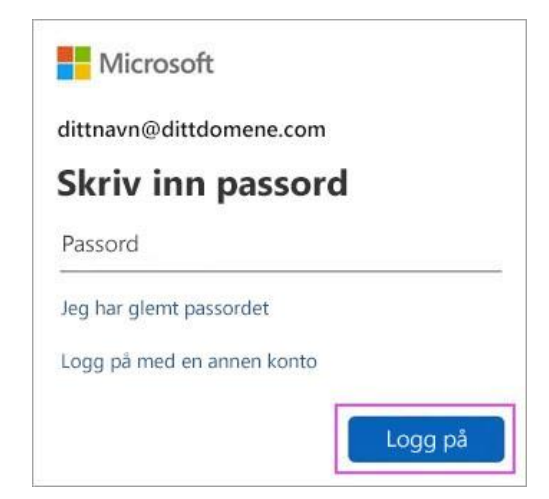

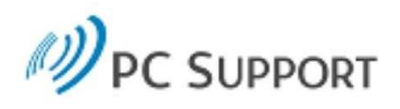

## Logg på med organisasjonskontoen

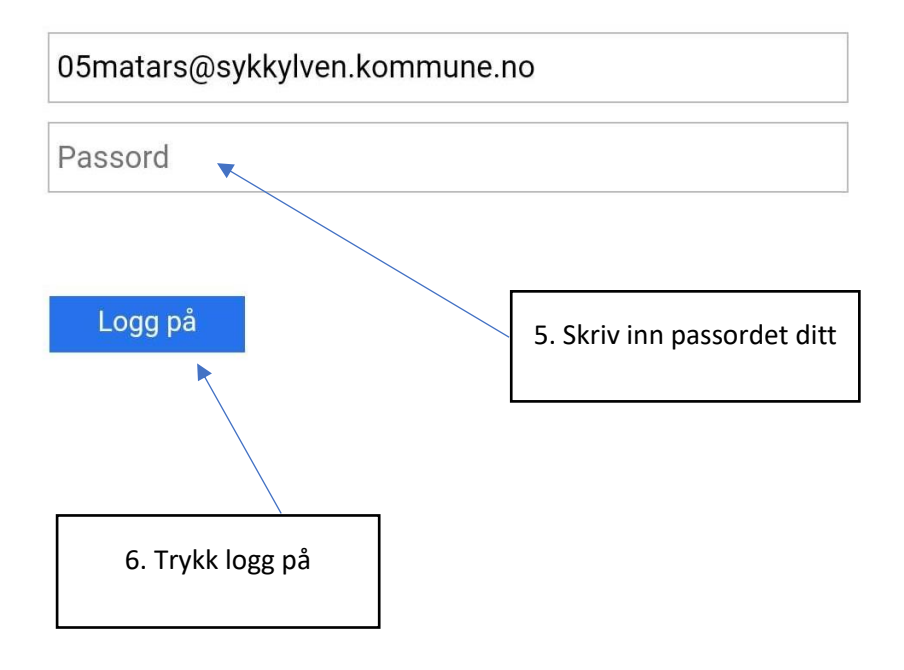

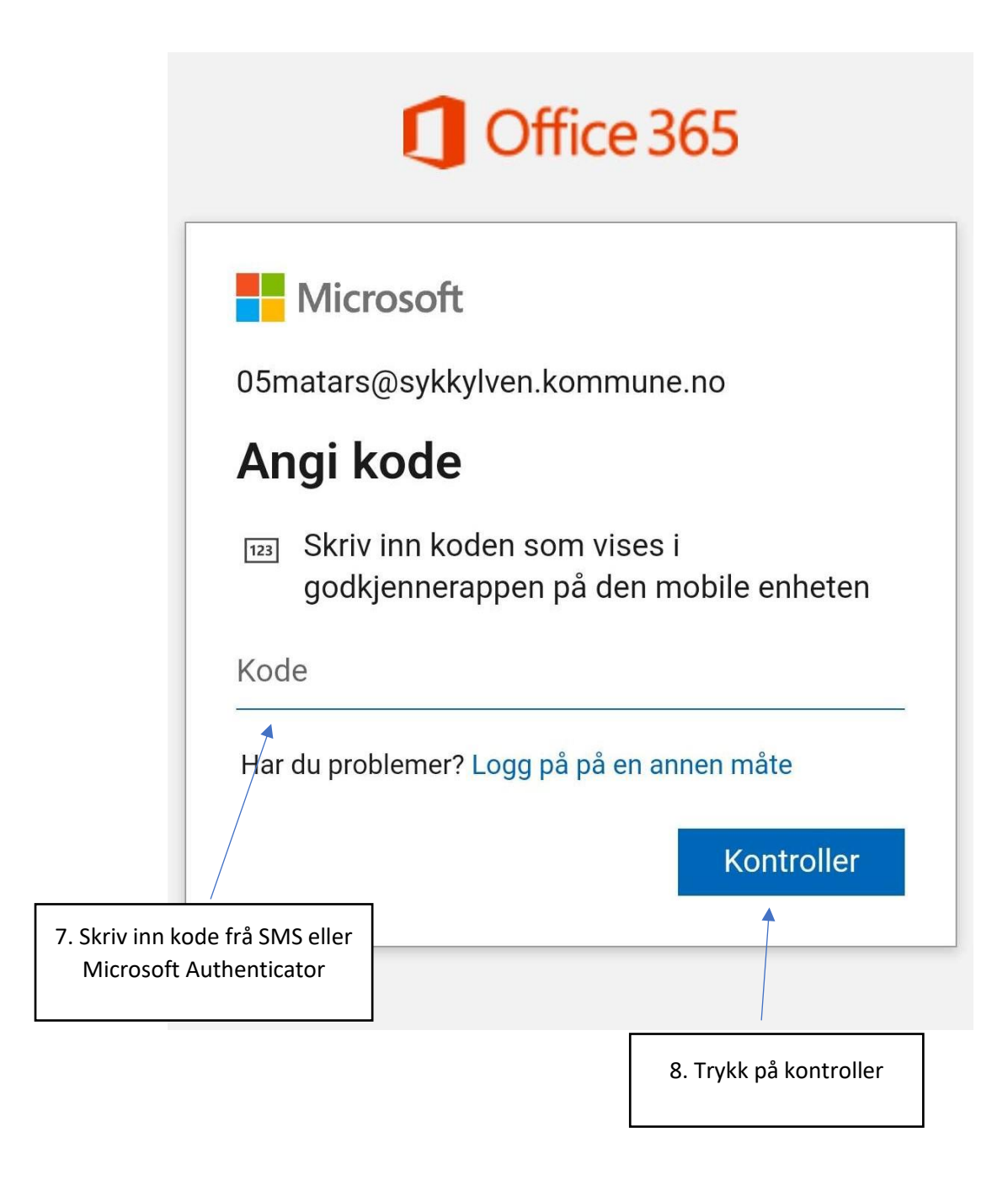

9. Om du blir spurt om å legge til ein anna konto, trykk på **Kanskje senere**. Dersom du vil legge til ein konto kan du gjere det.